#### www.kovert.com External IR Eyeball Dome Camera with WDR & RS485 CAM085

# **CAM085 External IR Dome Camera**

These IR dome cameras produce exceptional quality images using the Sony 1/3" Super HAD CCD providing 650 TVL resolution. The cameras are housed in an attractive white, silver or grey housing and are fitted with  $2.8 \sim 12$ mm varifocal lens. The cameras have RS485 connections for changing the OSD menu specifications remotely. NiteDevil and Wide Dynamic features are included.

## Features

Vandalproof Dome with 36 IR Leds 650TVL 1/3" SONY Super HAD CCD II 2.8mm ~ 12mm varifocal lens NiteDevil functionality using Sense-Up OSD menu with RS485 remote updating 3 colours - Polar White - Iridium Silver - Graphite Grey

## Mounting the Camera

The camera is for outdoor mounting on a wall or under a lintel.

# **Powering the Camera**

The dome requires a 12V DC regulated power supply. The camera is provided with a fly lead with a mini power jack plug. It is recommended to use a power supply that is rated higher than the current consumption of the camera i.e. the current consumption is 450mA add approximately 50% so use a power supply of 700mA or above. Please ensure that power is connected correctly as this camera is polarity sensitive.

# Connecting the camera to control equipment

The dome camera comes with a fly lead for power and video out. To reduce installation time the video out lead is terminated into a male BNC connector. This allows the installer to effortlessly connect the camera to control equipment via a female BNC-BNC lead. Remember that the Video out from the camera is like any other electrical circuit and requires two wires to complete the circuit. When using a co-ax type cable such as RG59 or similar, the outer braid of the co-ax provides the "0V GROUND" connection and the inner core provides the "Video" connection.

# **RS485** connectivity

An RS485 facility is provided to allow menu updates from a local or remote location so that there is no need to access the camera joystick to change camera settings. RS485 control can be initiated using an RS485 keypad or using the Alien DVR which can be accessed over the Internet using CCTVWindow. This means you can change the settings in this camera from anywhere in the world. The RS485 bare cable has two cores. The grey core is the RS485 plus (T+) and the brown core is the RS485 minus (T-). These connections must be made to the keyboard or DVR, T+ and Tobserving matching polarity. Do not connect power to this cable.

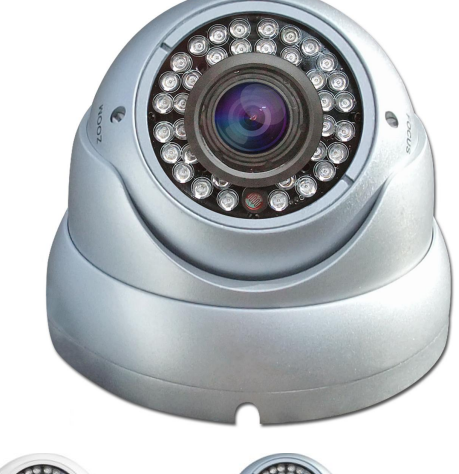

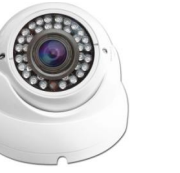

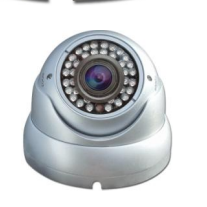

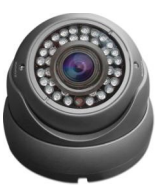

Polar White Iridium Silver

Graphite Grey

# www.kovert.com Doc XCAM085 CAM085 External IR Eyeball Dome Camera with WDR & RS485

# OSD Menu

The CAM085 has an on screen display menu. This can be accessed using the small joystick controller on the camera flylead.

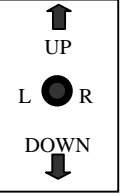

Press the centre button straight down to enter the menu and use Left, Right, Up and Down to move through and amend menu settings.

The following menu display is shown:

|                 | Lens                                   | DC / ELC                                                                    |  |  |  |
|-----------------|----------------------------------------|-----------------------------------------------------------------------------|--|--|--|
|                 | HBLC / D-WDR                           | BLC / HLI / D-WDR                                                           |  |  |  |
| EXP             | AGC                                    | Off / Low / Middle / High                                                   |  |  |  |
| Exposure        | 3D DNR                                 | Off / Low / Middle / High                                                   |  |  |  |
|                 | Sense Up                               | Auto /Off / x2 / x4 / x8 / x16 / x32 / x64 / x32 / x64 / x128 / x256 / x512 |  |  |  |
|                 | Exit                                   |                                                                             |  |  |  |
|                 | W B Mode ATW / Manual / AWC > Push / A |                                                                             |  |  |  |
| WB              | R - Y Gain                             | 0~256                                                                       |  |  |  |
| Colour          | B - Y Gain                             | 0~256                                                                       |  |  |  |
|                 | Exit                                   |                                                                             |  |  |  |
| D&N             | D&N Mode                               | Auto / Colour / B&W / EXT                                                   |  |  |  |
| Day & Night     |                                        |                                                                             |  |  |  |
|                 | Mirror                                 |                                                                             |  |  |  |
| FUNC            | Sharpness                              |                                                                             |  |  |  |
| Function        | LSC                                    | On (0 ~ 30) / Off                                                           |  |  |  |
|                 | Motion                                 | On / Off                                                                    |  |  |  |
|                 | Area Sel                               | Top / Bottom / Left / Right                                                 |  |  |  |
| MOT             | Sensitivity                            | 0 ~ 30                                                                      |  |  |  |
| Motion          | Display                                | Off / Icon / Trace                                                          |  |  |  |
|                 | Hold Time                              | $0 \sim 15 \text{ secs}$                                                    |  |  |  |
|                 | Alarm                                  | On / Off                                                                    |  |  |  |
|                 | Exit                                   |                                                                             |  |  |  |
| PVM             |                                        |                                                                             |  |  |  |
| Privacy Masking | Mask 1 ~ Mask 8                        | On / Off                                                                    |  |  |  |
|                 | Title                                  | Off / On : 64 characters                                                    |  |  |  |
|                 | DPC                                    | Off / Manual: White or Black $0 \sim 255$ / DPC Level $0 \sim 255$          |  |  |  |
| SET             | OLPF                                   | 650 / 850                                                                   |  |  |  |
| Setup           | Monitor                                | CRT / LCD                                                                   |  |  |  |
|                 | Gama                                   | 0.45 / 0.60 / 1.0 / User                                                    |  |  |  |
|                 | Exit                                   |                                                                             |  |  |  |
|                 | Camera ID                              | 0~255                                                                       |  |  |  |
|                 |                                        | Protocol : PELCO-D                                                          |  |  |  |
| SYS             | Communi.                               | Baud Rate : 2400 / 4800 / 9600                                              |  |  |  |
| System          |                                        | Return                                                                      |  |  |  |
|                 | Language                               |                                                                             |  |  |  |
|                 | Exit                                   |                                                                             |  |  |  |
|                 | Factory Set                            |                                                                             |  |  |  |
| EXIT            | Save & Exit                            |                                                                             |  |  |  |
|                 | Exit                                   |                                                                             |  |  |  |

# www.kovert.comDoc XCAM085CAM085External IR Eyeball Dome Camera with WDR & RS485

## **EXPOSURE**

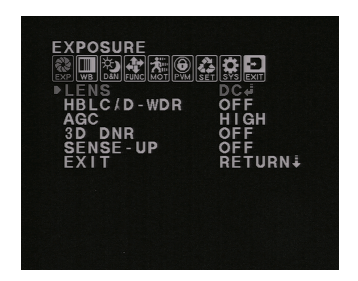

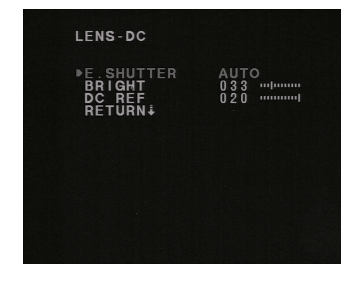

LENS DC/ELC DC 쉰 Direct Drive Lens or ELC 쉰 Electronic Lens

# E. SHUTTER

AUTO <move joystick Right> 1/50, 1/100, 1/120FLK, 1/250, 1/500, 1/1000, 1/2000, 1/4000,1/10000, 1/100000 AUTO <move joystick Left> X2, X4, X8, X16, X32, X64, X128, X256, X512, X1024.

#### BRIGHT

Set brightness 001 ~ 100

DC REF An Auto Iris requires a DC Reference 000 ~ 020

# HBLC / D-WDR OFF / BLC 会 / HLI / D-WDR 纪

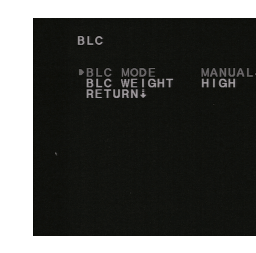

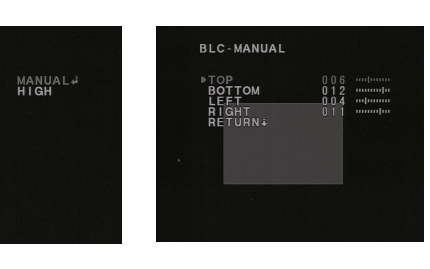

#### BLC

Backlight compensation allows you to draw a box in area where there is bright light.

HLI

BLC

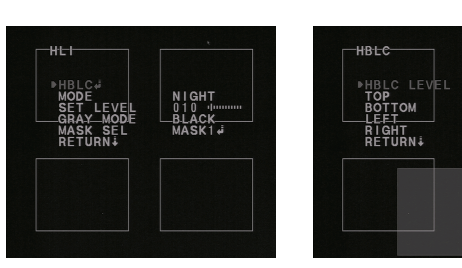

HLI

High Level Backlight Compensation can be set to LOW, MIDDLE or HIGH and is used to reduce strong bright light by drawing up to four mask areas. Particularly helpful for reducing car headlights for number plate recognition.

MODENIGHT / ALL DAYSET LEVEL001 ~ 100GRAY MODEGRAY / D GRAY / BLACKMASK SELECTMASK1 /MASK2 / MASK3 / MASK4

HBLC LEVEL LOW / MIDDLE / HIGH

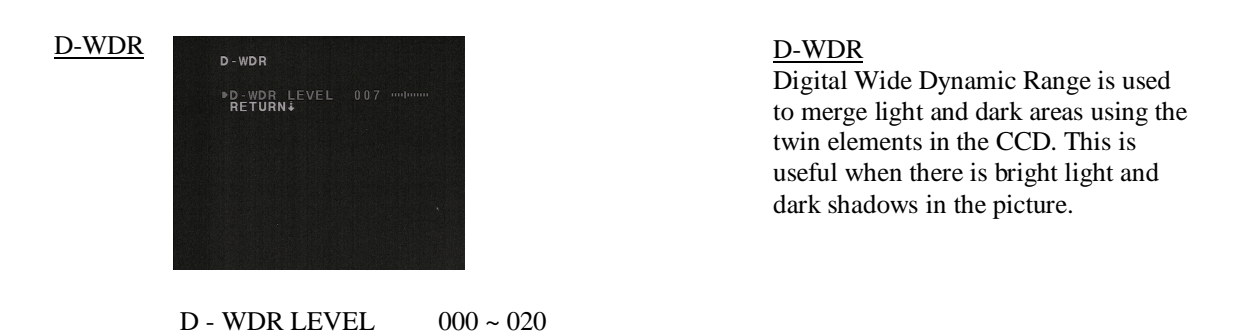

| www.kovert.com | .com Doc XCAM085                                                                               |                                                         |  |  |
|----------------|------------------------------------------------------------------------------------------------|---------------------------------------------------------|--|--|
| CAM085         | External IR Eyeball Dome Camera with WDR & RS485                                               |                                                         |  |  |
| <u>AGC</u>     | EXPOSURE<br>國際國家意識<br>LENS<br>HBLC/D-WDR<br>PAGC<br>DONR<br>OFF<br>SENSE-UP<br>EXIT<br>RETURN↓ | <u>Automatic Gain Control</u><br>OFF / LOW / MID / HIGH |  |  |

3D DNR

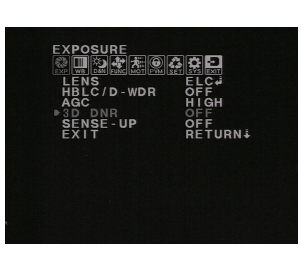

#### SENSE - UP

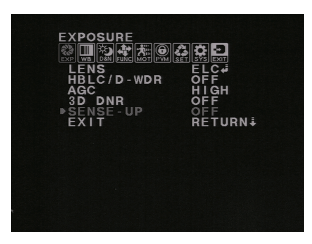

EXIT

## **COLOR**

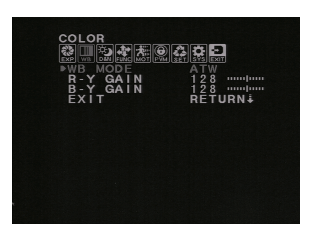

OFF / LOW /MID / HIGH / AUTO

3D Digital Noise Reduction

When using SENSE - UP noise can be created and this option will reduce its effect.

<u>SENSE - UP</u> OFF <move joystick left> AUTO OFF <move joystick right> X2 / X4 / X8 / X16 / X32 / X64 X128 / X256 / X512 /

This feature is the NiteDevil functionality and holds the shutter open slightly longer in order to capture more light.

EXIT Press down to exit menu.

<u>COLOR</u> WB MODE / R-Y GAIN / B - Y GAIN / EXIT

| WB MODE    | ATW (Auto Tracking White Balance)<br><move joystick="" right="" to=""> MANUAL 企<br/>AWC-PUSH / AWC</move> | / |
|------------|----------------------------------------------------------------------------------------------------|---|
| R - Y GAIN | Adjust Red Yellow gain 1 ~ 255                                                                            |   |

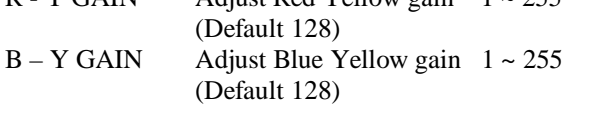

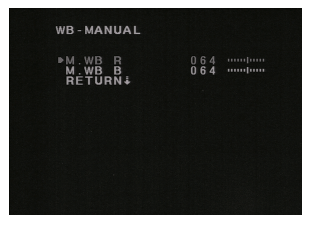

| M. WB R | Manual Red gain  |
|---------|------------------|
| M. WB B | Manual Blue gain |

## www.kovert.com Doc XCAM085 CAM085 External IR Eyeball Dome Camera with WDR & RS485

D&N AUTO

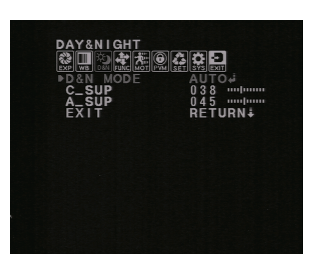

D&N-AUTO

<u>DAY&NIGHT</u> AUTO 쇤/ COLOR / B&W / EX-CDS솬

C\_SUP 000 ~ 100 Default 38 Set to suppress colour noise in night mode

A\_SUP 000 ~ 100 Default 45 Set aperture level suppression in night mode

#### <u>D&N AUTO</u>

| BURST      | OFF / ON       |
|------------|----------------|
| DAY>NIGHT  | $000 \sim 030$ |
| NIGHT>DAY  | 000 ~ 029      |
| DWELL TIME | 000 ~ 015      |

Switch on BURST if night time pictures have poor definition. The DAY>NIGHT and NIGHT>DAY settings are for setting the amount of light needed before switching.

Note that these two settings cannot overlap each other and are max/min settings are dependent on each other. Dwell time is the time in minutes where light levels have to be constant before switching commenced.

## EX-CDS

| BURST      | OFF / ON              |
|------------|-----------------------|
| DAY>NIGHT  | 000 ~ 255 Default 210 |
| NIGHT>DAY  | 000 ~ 255 Default 100 |
| SMART IR   | AUTO <sup>全</sup>     |
| DWELL TIME | 000 ~ 015 Default 001 |

Use this option only if using an external CDS sensor for IR light control. Switch on BURST if night time pictures have poor definition.

The DAY>NIGHT and NIGHT>DAY settings are for setting the amount of light needed before switching. Note that there is a wider range of settings for this option. Dwell time is the time in minutes where light levels have to be constant before Switching commenced.

SMART IR 001 ~ 040 Default 010 Adjusts the IR level.

## EX-CDS

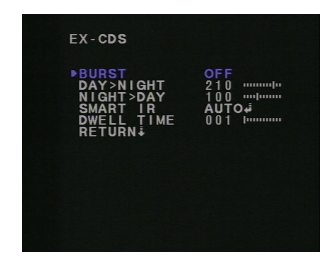

#### SMART IR AUTO

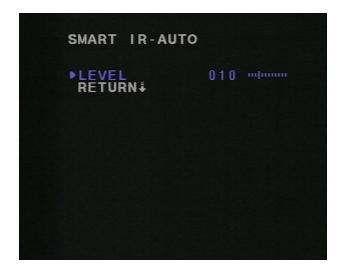

## **FUNCTION**

| FUNCT<br>FUNCT<br>FU | ION<br>OR<br>PNESS<br>TOR<br>A | OFF<br>018<br>MODE2<br>0.45<br>OFF<br>RETURN∔ |
|----------------------------------------------------------------------------------------------------|--------------------------------|-----------------------------------------------|
|                                                                                                    |                                |                                               |

#### **FUNCTION**

MIRROR OFF / ON Reverse video picture

SHARPNESS 000~030 Default 018 Set sharpness level

MONITOR MODE 1 / MODE 2 Use Mode 2 for LCD monitor or Mode 1 for CRT monitor

GAMMA 0.45 ~ 1.00 Default 0.45

LSC OFF / ON<sup>4</sup> Lens Shading Compensation

EXIT

## LSC

SET LEVEL  $0 \sim 30$  Default 010 Lens Shading Compensation compliments the quality of the lens by increasing the gain of the screen angle. Increasing the LSC level will increase the brightness around an object.

# <u>LSC</u>

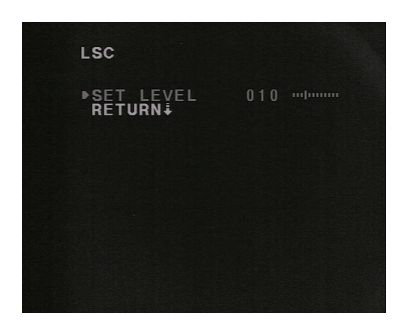

## **MOTION**

| AREA SEL<br>SENSITI. | 0 ⊢ ⊢<br>AREA4 الله<br>0 2 5 |
|----------------------|------------------------------|
| DISPLAY<br>HOLD TIME |                              |
| ÊXÎT                 | ŘETURN∔                      |
|                      |                              |
|                      |                              |
|                      |                              |

#### MOTION

This option displays an alarm warning on the monitor to advise that motion has been detected. Up to 4 areas can be set. Can select ICON or TRACE mode and set the time for the warning.

MOTION OFF / ON Switch motion option on or off

AREA SEL AREA 1 ~ 4 Select up to 4 different areas for motion

SENSITIVITY 0 ~ 30 Default 25 Set motion sensitivity

DISPLAY OFF / TRACE / ICON Trace displays selected window in area and ICON displays when motion detected.

HOLD TIME  $0 \sim 15$  Default 3 secs Displays warning for time set

## **PRIVACY**

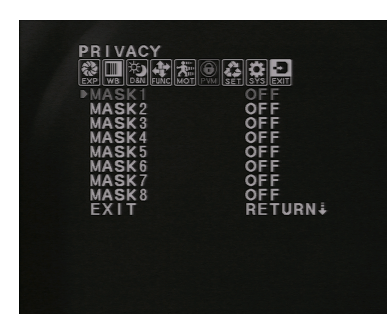

#### MASK x

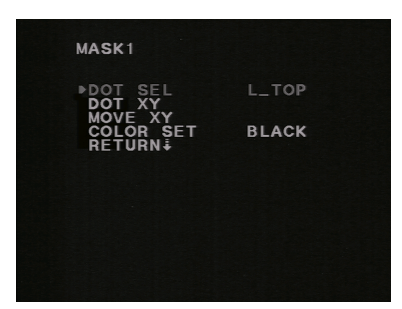

## **SETUP**

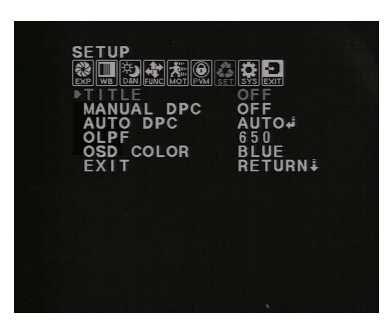

## TITLE

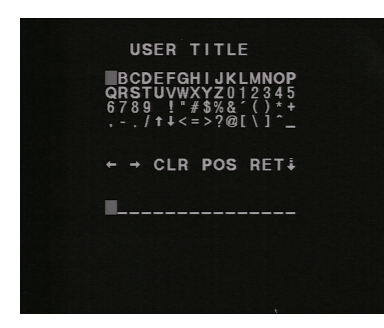

## MANUAL DPC

WHITE THRWhite threshold 0 ~ 255 Def 150BLACK THRBlack threshold 0 ~ 255 Def 030DPC LEVELSets DPC Level 0 ~ 255 Def 030

#### PRIVACY

This option allows the setting of up to 8 privacy masking areas that can be opened in up to 8 different colours to mask off areas that are not to be viewed.

MASK 1 ~ 8 ON / OFF

# MASKx

DOT SEL L\_TOP / L\_BOT / R\_BOT / R\_TOP Sets position of privacy masking area.

DOT XY Draw box size.

MOVE XY Move box to position.

COLOR SET BLACK / GRAY / WHITE / RED / GREEN / BLUE / MAGENTA / CYAN Set box colour.

#### **SETUP**

<u>TITLE</u> OFF / ON Switch on to add a title display up to 64 characters.

- $\leftarrow \rightarrow$  When in Modify mode can move text
- CLR Removes all text
- POS Move text to a position
- RET Return to previous menu

#### <u>MANUAL DPC</u> (Dead Pixel Compensation) OFF / MANUAL

This option compensates for dead pixels and can be run periodically.

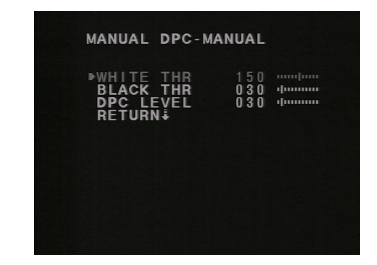

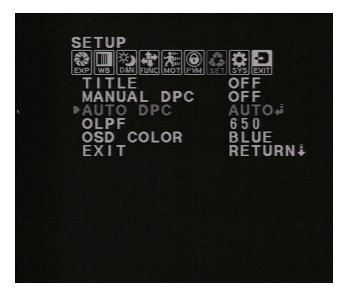

AUTO DPC

Automatically runs dead pixel compensation

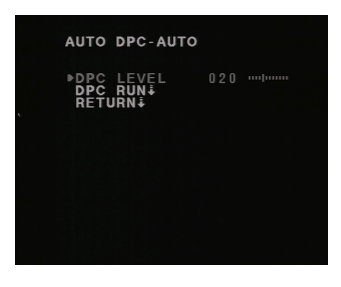

<u>OLPF</u> 650 / 850 Optical Low Pass Filter is used to blur straight lines by 1 pixel Set 650 for IR cut filter or 850 for IR-PASS

<u>OSD COLOR</u> BLUE / GREEN / RED / WHITE / BLACK / GRAY / MAGNETA / CYAN

#### SYSTEM

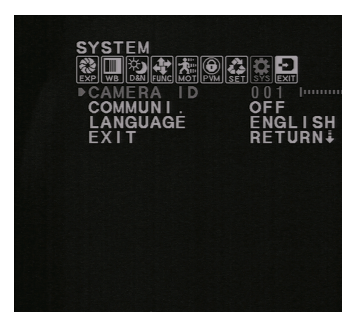

| COMMUNICATION                    |                 |  |
|----------------------------------|-----------------|--|
| ▶PROTOCOL<br>BAUDRATE<br>RETURN∔ | PELCO-D<br>9600 |  |
|                                  |                 |  |
|                                  |                 |  |
|                                  |                 |  |

### **SYSTEM**

This menu allows the use of the RS485 connections on the camera to change the menu settings. There is also an option to change the language for the menu.

<u>CAMERA ID</u> 000 ~ 255 Default 001 Ensure each camera accessed by RS485 has a unique ID number set.

<u>COMMUNI</u> OFF / ON Set to allow RS485 connection and change baud rate.

LANGUAGE ENGLISH / CHINESE / JAPANESE / ITALIAN / RUSSIAN / PORTUGUESE / SPANISH / GERMAN / FRENCH

PROTOCOL PELCO-D

BAUD RATE 2400 / 4800 / 9600 / 19200

# **RS485 Menu Control**

Using the RS485 to change menu settings can be a good option. Note the zoom and focus are manually set but all the menu settings can be changed using the RS485. The Alien DVR can be used to control access by using the PTZ option. This means if you run a CAT5 single matched pair from the camera to the DVR you can update the menu, from the DVR rather than having to use ladders to access the camera. A further benefit is if the DVR is remotely networked, you can update the menu from a remote location using the Alien client software. This is especially useful when installations are a long distance away, saving you transport and of course changes can easily be made when dark.

To enable control of the RS485 connection using a PTZ keyboard or Alien DVR, you need to do the following:

a) Connect a CAT5 match twisted pair to the Blue (positive) and Brown (negative) RS485 camera terminal connector ensuring the + and – connections are correctly connected on the keypad or DVR. On the Alien DVR the T+ refers to the + and the T- refers to the – connections. The control works only on the PELCO-D setting and this must be set in the DVR PTZ menu for the correct channel. Also the baud rate must be set ( recommend 2400) in the DVR and in the COMMUNI option in the camera SYSTEM menu. Also ensure the Camera ID set in the camera menu is the same as the ID in the PTZ menu.

b) Enter a CALL 95 via the DVR or keypad to display the menu. The arrow keys move up, down, left and right in the menu. The right arrow changes values and IRIS + will enter submenus and save settings.

Note that various keypads may have different keys allocated and the above is only a guide.

| ernitive cumera specifications |                                   |                |                             |  |
|--------------------------------|-----------------------------------|----------------|-----------------------------|--|
| Sensor                         | 1/3" SONY Super HAD CCD II        | IR Trigger     | Under 10 Lux by CDS sensor  |  |
| Resolution                     | PAL: 752 (H) x 582 (V)            | Video Output   | 1v p ~ p, 75Ω               |  |
| TV Lines                       | 650 TVL                           | AGC            | Automatic                   |  |
| Min.Illumination               | 0.001 Lux (0 Lux with IR LEDs on) | Power/Current  | 12vDC / 450mA               |  |
| S/N Ratio                      | More than 50dB                    | Lens           | 2.8 ~ 12mm manual zoom lens |  |
| Scan System                    | 2:1 interface                     | Dimensions     | 131mm (D) x 93mm (H)        |  |
| Sync. System                   | Internal, Negative sync           | Weight         | 800gms                      |  |
| Elect. Shutter                 | PAL: 1/50s ~ 1/100,000s           | Storage Temp   | $-30\Box C \sim +60\Box C$  |  |
| Gama                           | 0.45                              | Operating Temp | $-10\Box C \sim +50\Box C$  |  |
| IR Specs                       | 36 x IR LEDs - Max 30 metres      | RS485 control  | Menu control                |  |

# **CAM085** Camera Specifications

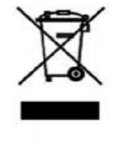

This symbol on the products and/or accompanying documents means that used electronic equipment must not be mixed with general household waste. For treatment, recovery and recycling please return this unit to your trade supplier or local designated collection point as defined by your local council.

WEE/CG0783SS

All specifications are approximate. Kovert.com reserves the right to change any product specification or features without notice. Whilst every effort is made to ensure that these instructions are complete and accurate, kovert.com cannot be held responsible in any way for any losses, no matter how they arise, from errors or omissions in these instructions, or the performance or non-performance of the camera or other equipment that these instructions refer to.